## Microsoft Stream – služba ke streamování videa

Prostřednictvím MS Stream mohou studenti a zaměstnanci bezpečně nahrávat videa, přehrávat a sdílet je. Službu lze využít především pro nahrání různorodých videí pro potřeby výuky a uchování proběhlých záznamu přednášek nebo školení. MS Stream může být využit při odevzdání studentských výstupů.

Vložená videa lze komentovat, sdílet, stříhat a upravit příslušná oprávnění vlastnictví a přístupu. Videa mohou být sdružena do jednotlivých kanálů a skupin a následně využita v rámci dalších MS aplikací (Teams, SharePoint, OneDrive).

## Jak postupovat při vložení videa?

Nejdříve je nutné se přihlásit do prostředí MS Stream.

- 1) přes domovskou stránku MS Stream: zde
- přes zaměstnanecký účet Office 365: <u>zde</u>
  Pro přihlášení do aplikací Office 365 je možné využít <u>návod</u>.

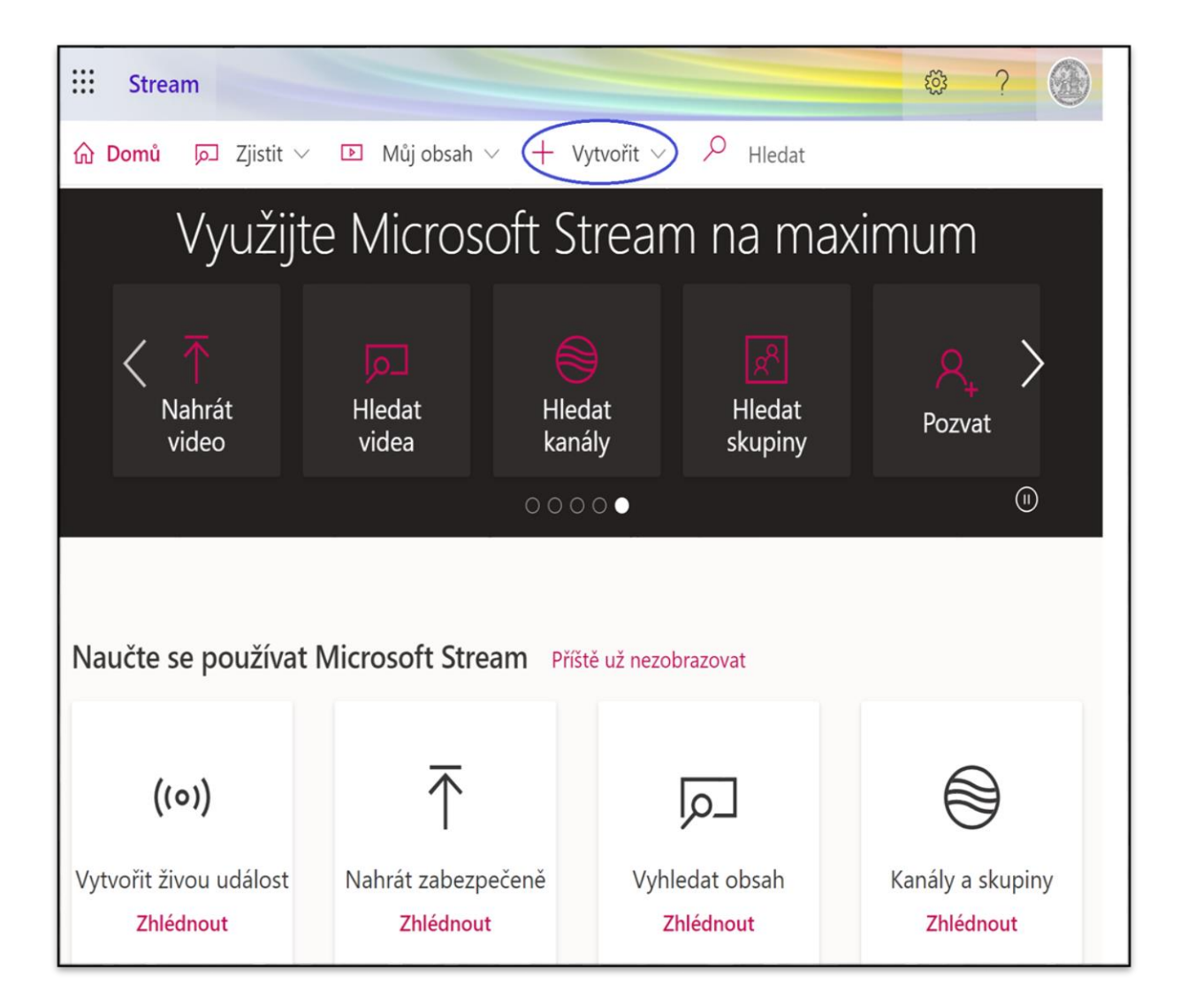

Po přihlášení budete přesměrování na úvodní stránku MS Stream, na které se nachází možnosti správy streamovací služby. Kliknete na "Vytvořit" a v rozbalovacím okně vyberete první volbu "Odeslat video".

|                                                             | Stream                                                                                                    | ŝ                     | ?                       |              |  |  |  |  |  |  |  |
|-------------------------------------------------------------|----------------------------------------------------------------------------------------------------|-----------------------|-------------------------|--------------|--|--|--|--|--|--|--|
| ŵ                                                           | Domů 🕞 Zjistit 🗸 🗈 Můj obsah 🗸 🕂 Vytvořít 🗸 🔑 Hledat                                                                                                    |                       |                         |              |  |  |  |  |  |  |  |
| ()                                                          | Tím, že budete pokračovat, potvrzujete, že (i) vaše použití této funkce je v souladu s příslušnými podmínkami v<br>máte potřebná práva a oprávnění od osob na videu a (iii) vaše video neporušuje autorská práva, zásady ochrar<br>další práva jiných osob. | aší orgai<br>iy osobn | nizace, (i<br>ích údaji | i)<br>ů nebo |  |  |  |  |  |  |  |
| Přetáhněte nebovyhledejte<br>soubory, které se maji nahrát. |                                                                                                    |                       |                         |              |  |  |  |  |  |  |  |
|                                                             | Prohlédněte si všechny podporované formáty souborů.                                                                                                    |                       |                         |              |  |  |  |  |  |  |  |
| (                                                           | ở čeština<br>Kontaktujte nás Ochrana osobních údajú a soubory cookie Podmínky použití Sdělení třetích stran Poc                                                                                                    | lmínky a i            | ujednání                |              |  |  |  |  |  |  |  |

Pro vložení videa klikněte na "Vyhledejte". Objeví se okno, ve kterém vyberete video ze svého zařízení. Nebo můžete využít metodu přímého přetažení z aktuálního umístění videa.

| Podrobnosti                                                     |                                                                                     |
|-----------------------------------------------------------------|-------------------------------------------------------------------------------------|
| Název                                                           |                                                                                     |
| Schůzka                                                         |                                                                                     |
| Popis                                                           |                                                                                     |
| Popište své video<br>pomocí časových                            | ). Pro snazší navigaci vytvořte kapitoly<br>nazítek (hh:mm:ss). Příklad: 00:24 Úvod |
| Pokud nastavíte<br>tvorba titulků pr<br>informace               | : jazyk videa, povolí se automatická ×<br>ro podporované jazyky. Další              |
| Jazyk videa 🛈                                                   |                                                                                     |
| Jazyk videa 🛈<br>Čeština                                        | ~                                                                                   |
| Jazyk videa ①<br>Čeština<br>Miniatura                           | · · ·                                                                               |
| Jazyk videa ①<br>Čeština<br>Miniatura<br>③<br>Oprávnění         | · · · · · · · · · · · · · · · · · · ·                                               |
| Jazyk videa ()<br>Čeština<br>Miniatura<br>Oprávnění<br>Možnosti | · · ·                                                                               |

V centrální části stránky se zobrazí informace o zpracování a nastavení vkládaného videa.

- Podrobnosti nastavení názvu (povinné pole), popisu, jazyka a náhledové miniatury videa
- Oprávnění
  - Umožnit všem uživatelům v organizaci zobrazit toto video (Univerzita Karlova) defaultně je tento parametr nastaven jako aktivní
  - Sdílení zde můžete nastavit sdílení s další osobou v organizaci, stejně lze určit dalšího vlastníka videa

| Lidé         | $\sim$ | Hledat Lidé |       | Q            |
|--------------|--------|-------------|-------|--------------|
| Prohlížeče 🛈 |        | Vlasti      | ník 🛈 | Zobrazení (i |
|              |        |             |       |              |

• Možnosti – nastavení komentáře (defaultně aktivní parametr), potlačení šumu a titulků

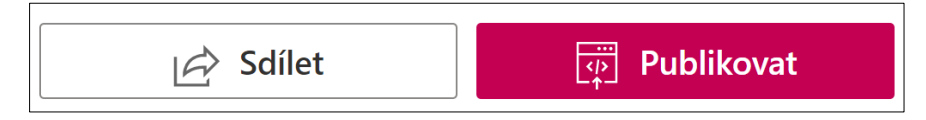

Po nastavení parametrů vkládaného videa můžete v dolní části kliknout na "Sdílet". Zobrazí se link umístění videa na MS Stream. Link lze rovněž využít pro distribuci videa ostatním osobám v organizaci. V rámci této možnosti si můžete také nastavit HTML kód pro následnou práci s videem.

Pro zveřejnění videa klikněte na "Publikovat".

V jiném případě můžete opustit aktuální zobrazení stránky. Při této možnosti bude celé video v osobním MS Stream uloženo jako koncept pro možné budoucí zveřejnění.

Zobrazit video mohou pouze osoby oprávněné k zobrazení videa. V tuto chvíli MS Stream <u>nepodporuje</u> externí sdílení pro hosty ani osoby mimo organizaci (Univerzita Karlova).

## Správa vložených videí

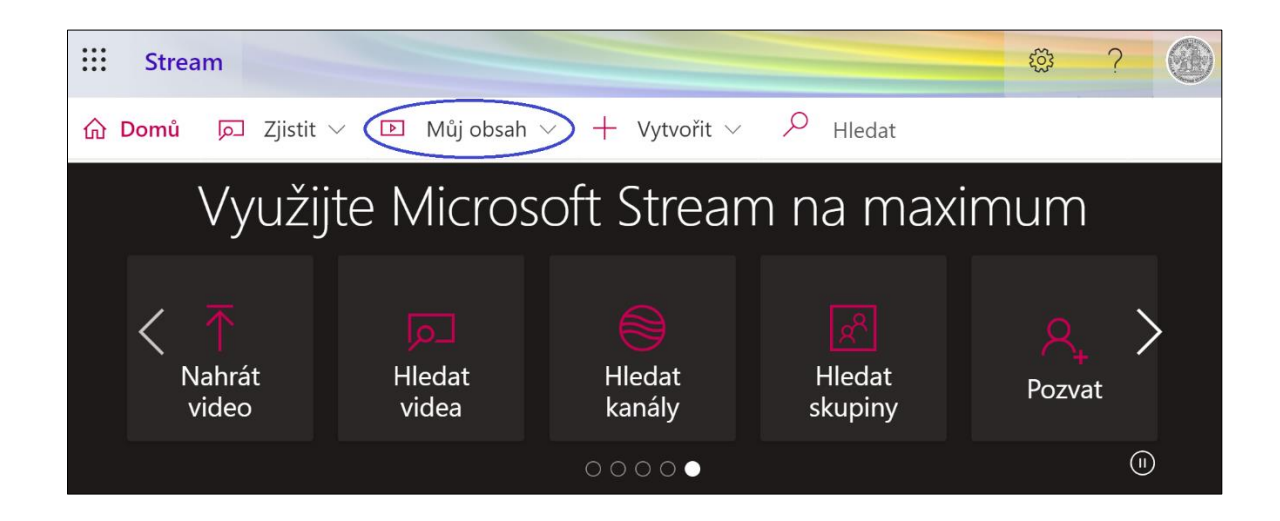

Spravovat vložená videa můžete přes volbu "Můj obsah" → "Video" v horní liště na hlavní straně.

| ::: Stream                                                                                                    | ক্ট্ৰ      | ?       |         |
|----------------------------------------------------------------------------------------------------|------------|---------|---------|
|                                                                                                    |            | R.      | $\odot$ |
| Video    Skupiny    Kanály    Schůzky    Seznam ke zhlédnutí    Sledovněte nebo vyhledejte soubov      Hledání videí    Řadit podle    Stav    Ochrana osobních údajů      P    Hledat vid <sup>1</sup> Datum nahrání    Vše    Vše                                                                                                    | ory, které | se mají | nahrát. |
| Schůzka v kanálu "Hodina - 10.11. (online)"      1 ⊙ 0 ♡ 0 □ 11/10/2020      01:45:45                                                                                                    | ¶ Q        | Ø       |         |
| Windowski    Hodina - 27.10.      Image: State of the state of the state of |            | Ø       |         |

V tomto prostředí lze vyhledávat osobně vložená videa a přes následné volby s nimi dále pracovat (editace, distribuce, apod.).

## Použití videí v jiných aplikacích

MS Teams – pro videa můžete v MS Stream vytvořit vlastní kanál, pro který lze vytvořit v týmu kartu se seznamem všech videí. V MS Teams jde rovněž vložit jako kartu video jednotlivě.

LMS Moodle – do kurzu můžete libovolně vložit odkaz na video v MS Stream (např. v rámci modulu vytvořeným vyučujícím kurzu nebo jako výsledek studentovi práce). Vždy je nutné mít na paměti, že LMS Moodle není integrován s aplikacemi Office 365, a proto po rozkliknutí odkazu bude možné video zhlédnout po přihlášení do MS Stream v nově otevřeném okně.

Pro vytvoření studijních opor v LMS Moodle lze využít vytvořené návody zde.

Oficiální dokumentace společnosti Microsoft pro vložení videí do jiných aplikací je k nalezení zde.